## Procédure pour l'installation de l'image ISO de CentOS dans une machine virtuelle avec VMWare Workstation

Département de génie informatique et de génie logiciel Polytechnique Montréal

Août 2024

Pour débuter, il faut se procurer et installer l'outil de virtualisation VMWare Workstation fourni par Broadcom (https://www.broadcom.com/). La procédure se trouve à https://www.polymtl.ca/gigl/guides-informatiques#vmware et est donc déjà documentée par le département. Le logiciel est gratuit, il fonctionne très bien et on peut utiliser son adresse courriel personnelle pour se le procurer. Virtual Box et Virt Manager sont d'autres outils de virtualisation possibles, mais Workstation de Broadcom reste l'option privilégiée.

Téléchargez l'image ISO de CentOS du département GIGL à l'endroit suivant : <u>https://intranet.gi.polymtl.ca/portables/Linux/Distro/Centos-GIGL/</u>. La raison du choix de cette image est qu'elle est très stable pour le long terme et qu'elle contient déjà beaucoup d'outils pré-installés et configurés pour plusieurs cours en GIGL. C'est donc une bonne image pour débuter avec Linux en GIGL pour ses travaux de laboratoire.

Une fois Workstation démarré, il faut créer une machine virtuelle avec File  $\rightarrow$  New Virtual Machine... et choisir «Typical» pour le type d'installation et continuer à l'étape suivante :

| Windows11 - VMware Workstation _ D |           |              |                   |               |                   |                 |                   |             |                 |         |          |             |              |        |           |  |  |   |
|------------------------------------|-----------|--------------|-------------------|---------------|-------------------|-----------------|-------------------|-------------|-----------------|---------|----------|-------------|--------------|--------|-----------|--|--|---|
|                                    | ew VM     |              |                   |               |                   |                 | <u></u>           |             | D               |         | ÷ =      |             |              |        |           |  |  |   |
|                                    |           |              |                   |               | New               | Virtual         | l Machi           | ne Wiza     | d               |         |          |             |              | 8      |           |  |  |   |
| Welcome                            | o the Ne  | w Virtu      | ial Mac           | hine \        | Wizard            |                 |                   |             |                 |         |          |             |              | _      |           |  |  |   |
| What ty                            | pe of con | figurat<br>- | ion do <u>s</u>   | you w         | ant?              |                 |                   |             |                 |         |          |             |              |        |           |  |  |   |
| <b>vm</b> ware <sup>.</sup>        |           | Virtu        | al Maci           | hine C        | Configu           | ration          |                   |             |                 |         |          |             |              |        |           |  |  |   |
| WORKS1                             | ATION     | •            | Typical<br>Create | (reco<br>a Wo | mmend<br>rkstatic | ed)<br>on 17.5. | x virtua          | al machir   | e in a          | few ea: | sy steps |             |              |        |           |  |  |   |
|                                    | 17        | •            | Custom            | ı (adva       | anced)            |                 |                   |             |                 |         |          |             |              |        |           |  |  |   |
|                                    |           |              | virtual           |               |                   | ecify co        | ompatil           | bility with | n older         | · VMwa  | ire proc | ducts, etc. | oller and    |        |           |  |  |   |
|                                    |           |              |                   |               |                   |                 |                   |             |                 |         |          |             |              |        |           |  |  |   |
|                                    |           |              |                   |               |                   |                 |                   |             |                 |         |          |             |              |        |           |  |  |   |
|                                    |           |              |                   |               |                   |                 |                   |             |                 |         |          |             |              |        |           |  |  |   |
|                                    |           |              |                   |               |                   |                 |                   |             |                 |         |          |             |              |        |           |  |  |   |
|                                    |           |              |                   |               |                   |                 |                   |             |                 |         |          |             |              |        |           |  |  |   |
|                                    |           |              |                   |               |                   |                 |                   |             |                 |         |          |             |              |        |           |  |  |   |
|                                    |           |              |                   |               |                   |                 |                   |             |                 |         |          |             |              |        |           |  |  |   |
|                                    |           |              |                   |               |                   |                 |                   |             |                 |         |          |             |              |        |           |  |  |   |
|                                    |           |              |                   |               |                   |                 |                   |             |                 |         |          |             |              |        |           |  |  |   |
| 🖪 Help                             | í.        |              |                   |               |                   |                 |                   |             |                 | Cano    | el       |             | ۱ <b>«</b> ۰ | Next   |           |  |  |   |
|                                    |           |              |                   |               |                   |                 |                   |             | e.rov           | vereu c | ///      |             |              |        |           |  |  |   |
|                                    |           |              |                   |               | ŀ                 | Hardwa          | onrigu<br>ire con | patibilit   | e:/hor<br>y:Wor | kstatic | on 16.2. | x virtual r | machine      | window | s i i.vmx |  |  |   |
|                                    |           |              |                   |               |                   | PI              | mary I            | - autres    | s. net          | WORKI   | normat   | lion is not | c avaitabl   |        |           |  |  |   |
|                                    |           |              |                   |               |                   |                 |                   |             |                 |         |          |             |              |        |           |  |  | 1 |

Choisir par la suite l'endroit où vous avez précédemment placé l'image ISO téléchargée et appuyer sur «Next» :

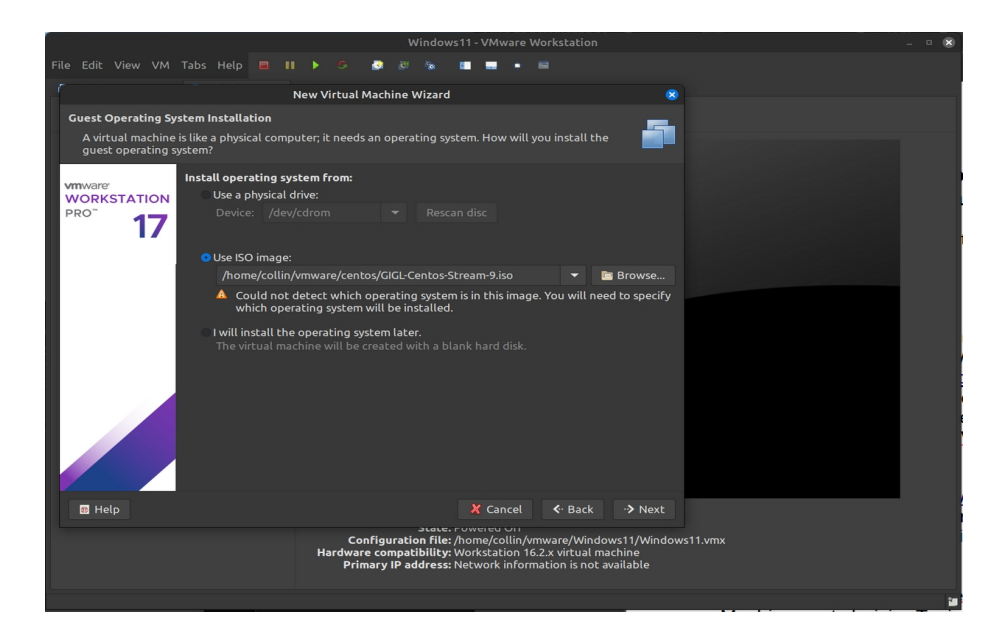

Dans le menu suivant, choisir Linux comme système, bien entendu. Dans le menu déroulant, choisir la version de CentOS la plus proche de celle de l'ISO téléchargée. Pas besoin que les chiffres des versions soient parfaitement agencés. On continue en appuyant sur «Next» :

| File Edit View VM Tabs Help 🔳                                                      | H 🕨 G 🔮 🕸 🐁 🔳 🖷 🔸 📾                                                                                                    |   |  |  |  |  |  |  |  |  |
|------------------------------------------------------------------------------------|----------------------------------------------------------------------------------------------------|---|--|--|--|--|--|--|--|--|
| -                                                                                  | New Virtual Machine Wizard 8                                                                                                    |   |  |  |  |  |  |  |  |  |
| Select a Guest Operating System                                                    |                                                                                                    |   |  |  |  |  |  |  |  |  |
| Which operating system will be instal                                              | led on this virtual machine?                                                                                                    |   |  |  |  |  |  |  |  |  |
| Vmware<br>WORKSTATION<br>PRO <sup>®</sup> 17 02. Linux<br>3. VMware E:<br>4. Other | System<br>Windows                                                                                                    |   |  |  |  |  |  |  |  |  |
| Version: Cent                                                                      | OS 8 64-bit 👻                                                                                                    |   |  |  |  |  |  |  |  |  |
|                                                                                    |                                                                                                    |   |  |  |  |  |  |  |  |  |
| 88 Help                                                                            |                                                                                                    |   |  |  |  |  |  |  |  |  |
|                                                                                    | Configuration file: /home/collin/vmware/Windows11/Windows11.vmx<br>Hardware compatibility: Workstation 16.2.x virtual machine<br>Primary IP address: Network information is not available |   |  |  |  |  |  |  |  |  |
|                                                                                    |                                                                                                    | 1 |  |  |  |  |  |  |  |  |

À l'étape suivante, on peut éditer et préciser les noms et chemins où l'on veut voir notre machine virtuelle être installée dans nos répertoires sur notre ordinateur. On ajuste et on continue à l'étape suivante :

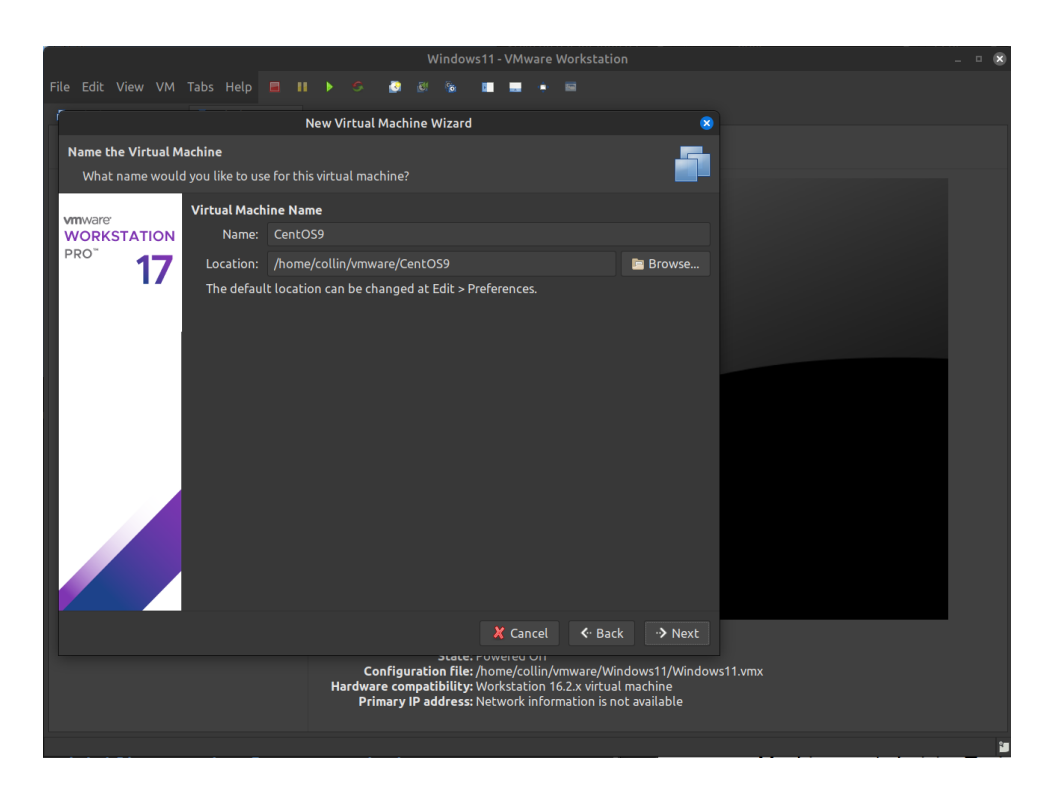

Rendu ici, on précise l'espace réservé à l'image virtuelle. 20 GB fait l'affaire, mais vous pouvez en ajouter si vous pensez que vous utiliserez beaucoup d'espace disque à l'intérieur de CentOS. Ici, on a mis 60 GB.

| C.C.U.C.N.C.                               |                                                                      |                                                                                        |                                                  | Windows                                   | s11 - VMwar                                                       | e Workstation                                                           |                                                  |          | <br>& |
|--------------------------------------------|----------------------------------------------------------------------|----------------------------------------------------------------------------------------|--------------------------------------------------|-------------------------------------------|-------------------------------------------------------------------|-------------------------------------------------------------------------|--------------------------------------------------|----------|-------|
| File Edit View VM                          |                                                                      |                                                                                        | <u></u>                                          |                                           |                                                                   |                                                                         |                                                  |          |       |
| r                                          |                                                                      | New Virtua                                                                             | l Machine                                        | Wizard                                    |                                                                   |                                                                         | 8                                                |          |       |
| Specify Disk Capac                         | ity                                                                  |                                                                                        |                                                  |                                           |                                                                   |                                                                         | _                                                |          |       |
| How large do you                           | u want this disk to b                                                | e?                                                                                     |                                                  |                                           |                                                                   |                                                                         |                                                  |          |       |
| winiware<br>WORKSTATION<br>PRO <sup></sup> | Disk Size<br>The virtual mac<br>physical disk. Th<br>and data to you | chine's hard di<br>hese file(s) sta<br>ur virtual maci                                 | sk is stored<br>rt small ar<br>hine.             | d as one c<br>nd becom                    | or more files<br>le larger as y                                   | on the host co<br>ou add applica                                        | mputer's<br>tions, files,                        |          |       |
|                                            | Maximum disk                                                         | size (in GB):                                                                          | 60,000                                           | - +                                       |                                                                   |                                                                         |                                                  |          |       |
|                                            | Store virtual<br>Spilt virtual<br>Spilting th<br>but may red         | size ror cento<br>disk as a sing<br>disk into mult<br>e disk makes il<br>luce performa | ie file<br>iple files<br>easier to<br>nce with v | nove the                                  | virtual mac<br>disks.                                             | hine to another                                                         | r computer                                       |          |       |
| 🖬 Help                                     |                                                                      | d<br>Hardw<br>P                                                                        | Configural<br>are compa<br>rimary IP a           | ion file: ,<br>atibility: 1<br>address: 1 | Cance<br>rowered or<br>/home/collin<br>Workstation<br>Network inf | I <b>•</b> Back<br>h/vmware/Wind<br>16.2.x virtual n<br>prmation is not | •> Next<br>lows11/Window<br>nachine<br>available | rs11.vmx |       |
|                                            |                                                                      |                                                                                        |                                                  |                                           |                                                                   |                                                                         |                                                  |          | <br>1 |

La dernière fenêtre de configuration est un résumé des options choisies avant de procéder. C'est une occasion de jeter un coup d'oeil à nos préférences, mais il faut surtout aller dans «Customize Hardware» pour ajouter de l'espace à la mémoire vive.

|      |                      |                       | Window                                         | s11 - VMware Workstat                              | ion                          |        | - • 🗴 |
|------|----------------------|-----------------------|------------------------------------------------|----------------------------------------------------|------------------------------|--------|-------|
| File |                      | Tabs Help 🔳 🛙         | I 🕨 🧐 🧕 🕹 🚺                                    | • • •                                              |                              |        |       |
| ø    |                      | 🗗 Windows11 ×         |                                                |                                                    |                              |        |       |
| i    |                      |                       | New Virtual Machine Wizard                     |                                                    | 8                            |        |       |
|      | Ready to Create Vir  | tual Machine          |                                                |                                                    |                              |        |       |
|      | Click Finish to crea | ate the virtual machi | ne. Then you can install CentO                 | S 8 64-bit.                                        |                              |        |       |
|      | <b>/m</b> ware:      | The virtual machine   | e will be created with the follo               | wing settings:                                     |                              |        |       |
|      | WORKSTATION          | Name:                 | CentOS9                                        |                                                    |                              |        |       |
|      | <sup>PRO</sup> 17    | Location:             | /home/collin/vmware/CentOS                     | 59                                                 |                              |        |       |
|      |                      | Operating System:     | CentOS 8 64-bit                                |                                                    |                              |        |       |
|      |                      |                       |                                                |                                                    |                              |        |       |
|      |                      | Hard Disk:<br>Memory: | 20 GB<br>3820 MB                               |                                                    |                              |        |       |
|      |                      | Network Adapter:      | NAT                                            |                                                    |                              |        |       |
|      |                      | Other Devices:        | CD/DVD, USB Controller, Sou                    | nd Card                                            |                              |        |       |
|      |                      | Customize Hardw       | /are                                           |                                                    |                              |        |       |
|      |                      | 🗹 Automatically po    | ower on this virtual machine af                | ter creation.                                      |                              |        |       |
| •    |                      |                       |                                                |                                                    |                              |        |       |
|      |                      |                       |                                                |                                                    |                              |        |       |
|      |                      |                       |                                                |                                                    |                              |        |       |
|      |                      |                       |                                                |                                                    |                              |        |       |
|      |                      |                       |                                                |                                                    |                              |        |       |
|      |                      |                       |                                                |                                                    | at the state                 |        |       |
|      |                      |                       |                                                | 🧸 Cancel 🔇 🔇 Ba                                    | ick 🗸 Finish                 | 11.vmx |       |
|      |                      |                       | Hardware compatibility:<br>Primary IP address: | Workstation 16.2.x virtu<br>Network information is | ial machine<br>not available |        |       |
|      |                      |                       |                                                |                                                    |                              |        |       |
|      |                      |                       |                                                |                                                    |                              |        | 1     |

Un bon 4 GB est recommandé, au minimum, sinon, l'installation pourrait ne jamais terminer...

|                                                                                                    | Windows44 Whinese Worksteine                                                                                                    | - 0 |
|----------------------------------------------------------------------------------------------------|----------------------------------------------------------------------------------------------------|-----|
|                                                                                                    |                                                                                                    | •   |
| File Edit View VM Tabs Help 📃 I                                                                                                    |                                                                                                    |     |
| 🗃 Windows 10 x64 × 🛛 🖨 Windows11 ×                                                                                                    |                                                                                                    |     |
| 1                                                                                                    | New Virtual Machine Wizard                                                                                                    |     |
|                                                                                                    |                                                                                                    |     |
|                                                                                                    | Virtual Machine Settings 🛛 😵                                                                                                    |     |
| Hardware                                                                                                    |                                                                                                    |     |
| Device     Summary <ul> <li>Memory</li> <li>GB</li> <li>Processors</li> <li>Sing file /home/ci</li> <li>New CD/DVD (IDE)</li> <li>Using file /home/ci</li> <li>New CD/DVD (IDE)</li> <li>Nata Auto detect</li> <li>GS ound Card</li> <li>Auto detect</li> <li>USB Controller</li> <li>Present</li> <li>Display</li> <li>Auto detect</li> </ul> | Memory         Specify the amount of memory allocated to this virtual machine.<br>The memory size must be a multiple of 4 MB.         Memory for this virtual machine:         128 GB         Maximum recommended memory         64 GB         27776 MB         32 GB         16 GB         8 GB         4 GB         8 GB         1 GB         512 MB         256 MB         Guest OS recommended minimum         512 MB         256 MB |     |
| ★ Add — Enlever I Help                                                                                                    | 32 MB<br>16 MB<br>8 MB<br>4 MB<br>X Close<br>Vmx                                                                                                    |     |
|                                                                                                    |                                                                                                    | •   |
|                                                                                                    |                                                                                                    |     |

Une dernière fenêtre avec des informations présentant un résumé des réglages suivra, mais on peut tout simplement la fermer pour continuer et c'est à ce moment que le système commencera l'installation.

|                                                                                                    |                                                                                                    |                                     |                               |                                            |                               | Windo                   | ws11 -             | VMwar                 | e Work            | station                          |              |        |  | - • • |
|----------------------------------------------------------------------------------------------------|----------------------------------------------------------------------------------------------------|-------------------------------------|-------------------------------|--------------------------------------------|-------------------------------|-------------------------|--------------------|-----------------------|-------------------|----------------------------------|--------------|--------|--|-------|
|                                                                                                    |                                                                                                    |                                     |                               |                                            | 2                             |                         |                    |                       |                   |                                  |              |        |  |       |
| 🗿 Win                                                                                                    |                                                                                                    | 🗿 Window                            |                               |                                            |                               |                         |                    |                       |                   |                                  |              |        |  |       |
| 4                                                                                                    |                                                                                                    |                                     |                               | New Virte                                  | ial Macl                      | nine Wiza               | гd                 |                       |                   |                                  | 8            |        |  |       |
| Virtual Machine Created                                                                                                    |                                                                                                    |                                     |                               |                                            |                               |                         |                    |                       |                   |                                  |              |        |  |       |
| Virtual machine created successfully. You still need to install the operating system and VMware<br>Tools.  Install the Guest Operating System A new virtual machine is like a physical computer with a blank hard disk. The typical way to install the operating system is: |                                                                                                    |                                     |                               |                                            |                               |                         |                    |                       |                   |                                  |              |        |  |       |
|                                                                                                    |                                                                                                    |                                     |                               |                                            |                               |                         |                    |                       |                   |                                  |              |        |  |       |
|                                                                                                    | 17                                                                                                    | 1. Insert<br>2. Power<br>3. Install | the inst<br>on the<br>the ope | allation CD<br>virtual mac<br>rating syst  | -ROM o<br>hine.<br>em as yo   | DVD.                    | for a pl           | hysical c             | omput             | er.                              |              |        |  |       |
|                                                                                                    |                                                                                                    | See the g                           |                               | perating Sy                                | stem In:                      |                         |                    | ror deta              | ils.              |                                  |              |        |  |       |
|                                                                                                    | Install VMware Tools<br>Concisient devices and utilities can hale a vietual machine used, mass completelu with |                                     |                               |                                            |                               |                         |                    |                       |                   |                                  |              |        |  |       |
|                                                                                                    |                                                                                                    | the host                            | comput                        | er. To insta                               | ll them:                      | annetpa                 | vircuar            | macrim                | e work            | more seame                       | SSLY WICH    |        |  |       |
|                                                                                                    |                                                                                                    | 1. Power<br>2. Let the<br>3. From t | on the<br>guest<br>he men     | virtual mac<br>operating s<br>u bar, selec | hine.<br>ystem le<br>t VM > I | oad, and l<br>nstall VM | ogin if<br>ware T  | necessa<br>ools       | ry.               |                                  |              |        |  |       |
|                                                                                                    |                                                                                                    | See the <u>\</u>                    |                               |                                            |                               | <u>Guide</u> for        | details            |                       |                   |                                  |              |        |  |       |
|                                                                                                    |                                                                                                    |                                     |                               |                                            |                               |                         |                    |                       |                   |                                  |              |        |  |       |
|                                                                                                    |                                                                                                    | Don't she                           | ow this                       | page again                                 |                               |                         |                    |                       |                   |                                  |              |        |  |       |
|                                                                                                    |                                                                                                    |                                     |                               |                                            |                               |                         |                    |                       |                   |                                  | × Close      | 11.vmx |  |       |
|                                                                                                    |                                                                                                    |                                     |                               | Hardv<br>P                                 | are cor<br>rimary             | npatibilit<br>IP addres | y: Worl<br>s: Netv | kstation<br>vork info | 16.2.x<br>ormatic | virtual machi<br>on is not avail | ine<br>lable |        |  |       |
|                                                                                                    |                                                                                                    |                                     |                               |                                            |                               |                         |                    |                       |                   |                                  |              |        |  | 1     |

L'installation de CentOS se fait dans un fichier, puisqu'on est en virtuel, sans affecter les autres sur votre ordinateur. Puis, l'installation vous demandera le type de disque que vous souhaitez pour l'installation. C'est un peu théorique puisque c'est une machine virtuelle (donc dans un fichier). Entrez «nvme0n1», mais «sda» pourrait aussi convenir. Appuyer sur «Enter». La question suivante demandera si on écrase les partitions. Comme le résultat de l'installation sera dans un nouveau fichier, on répond par «O» pour oui, et on appuie sur «Enter».

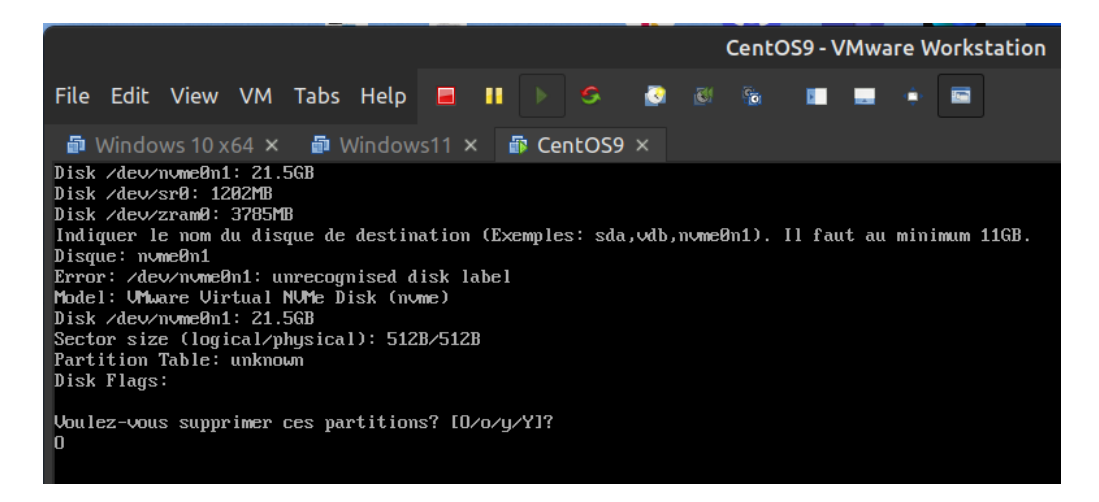

Il ne devrait plus rien à avoir à entrer par la suite. CentOS sera installé dans une image virtuelle à partir de l'image ISO. Un résumé de l'installation sera présenté.

|                            |                                | CentOS9 -                                                               | VMwa        | re Workstation                                                     |           |                                          | 8                               |
|----------------------------|--------------------------------|-------------------------------------------------------------------------|-------------|--------------------------------------------------------------------|-----------|------------------------------------------|---------------------------------|
| File Edit View VM          | Tabs Help 🔳 🚺                  | s 🙆 🚳 🐞 🖿                                                               |             | •                                                                  |           |                                          |                                 |
| 🗗 Windows 10 x64 🗙         | 🗿 Windows11 🗙 🚯 🕻              | CentOS9 ×                                                               |             |                                                                    |           |                                          |                                 |
| A CentOS                   | RÉSUMÉ DE L'INSTALL            | ATION                                                                   |             |                                                                    |           | INSTALLATION                             | DE CENTOS STREAM 9              |
| Centos                     |                                |                                                                         |             |                                                                    |           | 🖽 ca                                     | Aidez-moi !                     |
|                            |                                |                                                                         |             |                                                                    |           |                                          |                                 |
|                            |                                |                                                                         |             |                                                                    |           |                                          |                                 |
|                            | LOCA                           | LISATION                                                                | LOGI        | CIEL                                                               | SYST      | ГÈМЕ                                     |                                 |
| a the                      |                                | Clavier                                                                 | 0           | Source d'installation                                              | P         | Installation Destination                 |                                 |
|                            | _                              | (Canada)), a Anglais (US))                                              |             | retechargement des<br>métadonnées de groupes                       | -         | sélectionné                              |                                 |
|                            | á                              | Support langue<br>Français (Canada)                                     |             | Sélection Logiciel<br>Téléchargement des<br>métadonnées de groupes | Q         | KDUMP<br>Kdump est activé                |                                 |
|                            | 0                              | Heure et date<br>Fuseau horaire Amériques/<br>Montréal                  |             |                                                                    | ¢         | Réseau et nom d'hôte<br>Connecté: ens160 |                                 |
|                            | PARA                           | AMÈTRES UTILISATEUR                                                     |             |                                                                    | -         | Profil de sécurité<br>Pas prêt           |                                 |
|                            | 0-                             | Mot de passe administrateur<br>Le mot de passe root est défini          |             |                                                                    |           |                                          |                                 |
|                            | <b>*</b>                       | Création de l'utilisateur<br>Le compte administrateur gigl<br>sera créé |             |                                                                    |           |                                          |                                 |
|                            |                                |                                                                         |             |                                                                    |           |                                          |                                 |
|                            |                                |                                                                         |             |                                                                    |           |                                          |                                 |
|                            |                                |                                                                         |             |                                                                    |           | Quitter                                  | Commencer l'installation        |
|                            |                                |                                                                         |             | Nous ne toucherons pas à vos dis                                   | sques tan | nt que vous n'aurez pas cliqué :         | sur 'Commencer l'installation'. |
|                            | 🛆 Complétez les éléments       | s marqués de cette icône avant de pas                                   | iser à l'ét | ape suivante.                                                      |           |                                          |                                 |
| To direct input to this VM | 1. click inside or press Ctrl- | +6                                                                      |             |                                                                    |           |                                          | 🗐 🙆 🖳 🖬 🖬                       |

L'installation à proprement dit peut prendre un bon moment.

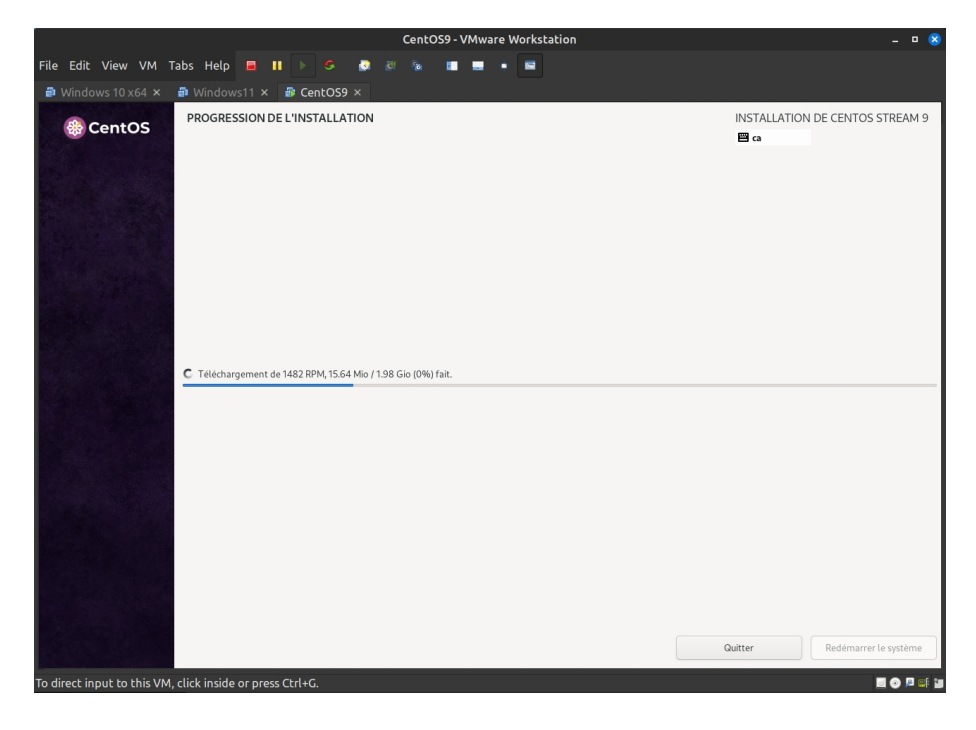

Si tout se passe bien, l'installation terminera sans problème et une invitation à entrer dans le système apparaîtra. À noter qu'il n'y a aucun mot de passe pour entrer. C'est un peu inutile d'en avoir un puisque cette image est déjà à l'intérieur de votre compte local sur votre ordinateur hôte.

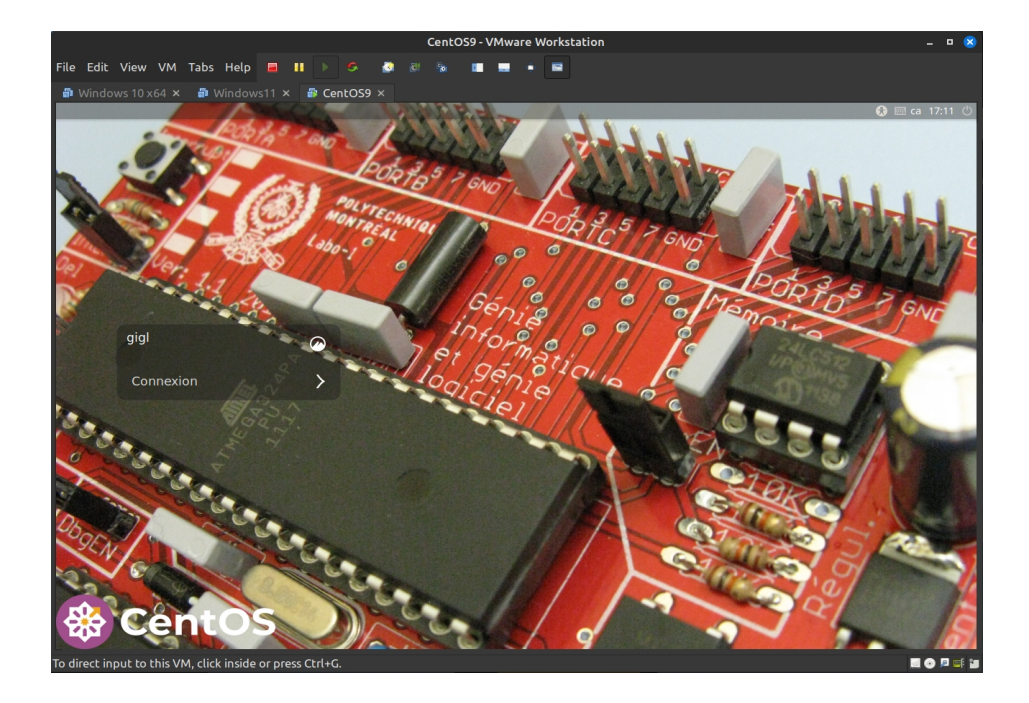

L'image vient déjà avec quelques configurations intéressantes au départ dont la possibilité de copier-coller des éléments du système d'exploitation hôte vers le système CentOS et vice-versa ce qui est fort utile. De même, la possibilité d'alterner entre le clavier canadien-français et le clavier anglais américain (en appuyant sur le drapeau du pays dans la barre de système). Pour rendre le travail plus efficace, il est possible que l'image virtuelle CentOS puisse accéder un répertoire du système hôte. Il suffit d'aller dans VM → Settings. Puis, en cliquant sur le tabulateur «Options», le réglage «Shared Folders» permet de préciser le nom du répertoire tel qu'il sera vu dans CentOS (Shared dans l'exemple) et le chemin complet du répertoire sur le système hôte (/home/collin/sharedvm dans l'exemple).

| CentOS9 - VMware Workstation _ 0 🗧                                                                                                    |                                 |                 |              |                 |                                         |        |                                                     |                 |  |  |  |
|----------------------------------------------------------------------------------------------------|---------------------------------|-----------------|--------------|-----------------|-----------------------------------------|--------|-----------------------------------------------------|-----------------|--|--|--|
| File Edit View VM                                                                                                    | Tabs Help 🔳 🚺                   | ) <b>G</b>      | ) <u>1</u> 9 | ie 💷 🔜          | •                                       |        |                                                     |                 |  |  |  |
| 🗿 Windows 10 x64 🗙                                                                                                    | 🗗 Windows11 🗙 🗿                 | CentOS9 ×       |              |                 |                                         |        |                                                     |                 |  |  |  |
|                                                                                                    |                                 |                 |              |                 |                                         |        |                                                     |                 |  |  |  |
|                                                                                                    |                                 |                 |              | Virtual Machi   |                                         |        | 6                                                   |                 |  |  |  |
| Perte de travail                                                                                                    | Hardware Options                |                 |              |                 |                                         |        |                                                     |                 |  |  |  |
| Poste de travali                                                                                                    | Setting                         | Summary         |              | Folder Sharing  |                                         |        |                                                     |                 |  |  |  |
|                                                                                                    | General                         | CentOS9         |              | Disabled        |                                         |        |                                                     |                 |  |  |  |
|                                                                                                    | Power                           |                 | Always er    | nabled          |                                         |        |                                                     |                 |  |  |  |
| Dossier personnel                                                                                                    | Shared Folders                  | Enabled         |              | Enabled (       | Enabled until next power off or suspend |        | end                                                 |                 |  |  |  |
|                                                                                                    | Snapshots                       | Just power o    | ff           | Folders         |                                         |        |                                                     |                 |  |  |  |
| e a construction de la construction de la construct | AutoProtect     Guest Isolation | Disabled        |              | Name            | Host Path                               |        |                                                     |                 |  |  |  |
| Corbeille                                                                                                    | Access Control                  | Not encrypte    | ed           |                 |                                         |        |                                                     |                 |  |  |  |
|                                                                                                    | WWware Tools                    | Time sync of    |              |                 |                                         | 8      |                                                     |                 |  |  |  |
|                                                                                                    | VNC Connections                 | Disabled        | Name         |                 |                                         |        |                                                     |                 |  |  |  |
|                                                                                                    | Appliance Details               | Not support     |              |                 |                                         |        |                                                     |                 |  |  |  |
|                                                                                                    | <b>⇔å</b> Advanced              |                 | Host Pa      | th              |                                         |        |                                                     |                 |  |  |  |
|                                                                                                    |                                 |                 | /hou         | me/collin/share | dvm 🛛                                   | Browse |                                                     |                 |  |  |  |
|                                                                                                    |                                 |                 |              |                 |                                         |        |                                                     |                 |  |  |  |
|                                                                                                    |                                 |                 | Attribu      | tes             |                                         |        |                                                     |                 |  |  |  |
|                                                                                                    |                                 |                 | En De        | abled           |                                         |        | nlever 🛛 🖉 Propriétés                               |                 |  |  |  |
|                                                                                                    |                                 |                 | Re           | ad-only         |                                         |        | rams in the virtual                                 |                 |  |  |  |
|                                                                                                    |                                 |                 |              |                 | X Cancel                                | 🞺 ОК   | d your data at risk. Only<br>tual machine with your |                 |  |  |  |
|                                                                                                    |                                 |                 |              | data.           |                                         |        |                                                     |                 |  |  |  |
|                                                                                                    | @ Help                          |                 |              |                 |                                         |        | X Cancel & Save                                     |                 |  |  |  |
|                                                                                                    |                                 |                 |              |                 |                                         |        |                                                     |                 |  |  |  |
| 🋞 Menu 📕 🚞 🖸                                                                                                    | 5                               |                 |              |                 |                                         |        |                                                     | 💌 🖶 🖪 🛔 17:13 🐠 |  |  |  |
| To direct input to this VM                                                                                                    | ۹, move the mouse poin          | ter inside or p | ress Ctrl+   |                 |                                         |        |                                                     |                 |  |  |  |

Dans CentOS, le répertoire hôte sera alors vu (on dit «monté» (*mount*) en langage Linux) sous le répertoire /mnt/hgfs/ et les fichiers seront donc accessibles par les deux systèmes d'exploitation.

|                                  | - 🗆 😣                                 |                     |                                  |  |               |
|----------------------------------|---------------------------------------|---------------------|----------------------------------|--|---------------|
| File Edit View VM Tabs           | Help 🔳 🔢 🕨 🤇                          | s 👩 🕲 🗞             | 🗉 🗉 🔶 🖾                          |  |               |
| 🗿 Windows 10 x64 🗙 🗿 W           | /indows11 × 🗿 Cente                   | DS9 ×               |                                  |  |               |
|                                  |                                       |                     |                                  |  |               |
| Poste de travail                 | Fichier Édition Affichage             | Allerà Favoris Aide | hgfs                             |  | 8             |
|                                  | ← → ↑ ଫ                               |                     |                                  |  |               |
| Dossier personnel                | Poste de travail     A Dossier person |                     |                                  |  |               |
| Corbeille                        | Documents     Musique                 |                     |                                  |  |               |
|                                  | Images Images                         |                     |                                  |  |               |
|                                  | Téléchargeme                          |                     |                                  |  |               |
|                                  | Fichiers récents                      |                     |                                  |  |               |
|                                  | Corbeille                             |                     |                                  |  |               |
|                                  | 🔻 Réseau                              |                     |                                  |  |               |
|                                  | 🕜 Réseau                              |                     |                                  |  |               |
|                                  |                                       |                     |                                  |  |               |
|                                  |                                       |                     |                                  |  |               |
|                                  |                                       | 1 élér              | nent, espace disponible : 1,1 To |  |               |
|                                  |                                       |                     |                                  |  |               |
|                                  |                                       |                     |                                  |  |               |
|                                  |                                       |                     |                                  |  |               |
| 🍪 Menu 📕 🚞 🖸 🐁                   |                                       |                     |                                  |  | 📑 🖶 📩 17:43 📣 |
| To direct input to this VM, move | e the mouse pointer insi              | de or press Ctrl+G. |                                  |  | 📃 🍙 🔎 🖬 🖆     |

D'autres ajustements sont possibles, autant dans CentOS que dans VM Ware pour finaliser la configuration selon nos besoins. Il suffit d'explorer un peu dans les menus. Bonne utilisation de CentOS !

\*\*\*\*\*